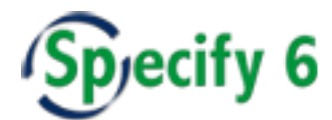

# **Restoring A Database Dump Into Specify 6 EZDB**

Specify Software Project Staff 02 June 2010 Version 1.0

#### **Overview**

The following steps makes use of a full install of MySQL to access and upload a dump file into a Specify 6 EZDB stand-alone database.

#### Step #1

First, shutdown the existing MySQL server if it is running. On the Mac I used the System Preference panel to do this. The following command is supose to work:

mysqladmin -u root -p shutdown

### Step #2

Create a database using the SpWizardEZDB. Make sure you name the database appropriately.

#### Step #3

Edit the mysql conf file to point at the EZDB database. On the Mac it is: /etc/my.conf

Change the mysqld\_safe section to look like this:

```
[mysqld_safe]
datadir=/Users/rods/Documents/Specify/testfish_data/data
basedir=/usr/local/mysql
user=rods
```

| Key     | Value                                                  |
|---------|--------------------------------------------------------|
| datadir | This points at the data directory for the MySQL files. |
| basdir  | This points to where mysql is installed.               |
| user    | This should be your user name.                         |

#### Step #4

Startup the mysqld\_safe daemon:

```
cd /usr/local/mysql
```

```
sudo ./bin/mysqld_safe
```

```
100602 13:36:55 mysqld_safe Logging to
'/Users/rods/Documents/Specify/testfish_data/data/frontdesk_imac.nhm.ku.edu.err'.
100602 13:36:55 mysqld_safe Starting mysqld daemon with databases from
/Users/rods/Documents/Specify/testfish_data/data
```

## Step #5

Restore the database via the command line:

mysql -u Specify -p testfish < testfish.sql</pre>

## Step #6

Shutdown the mysqld\_safe daemon and then comment out or remove the extra lines that were entered into the my.cnf file.

All done.